032-ID/KSI-PST-UAJY/31-VII/2011

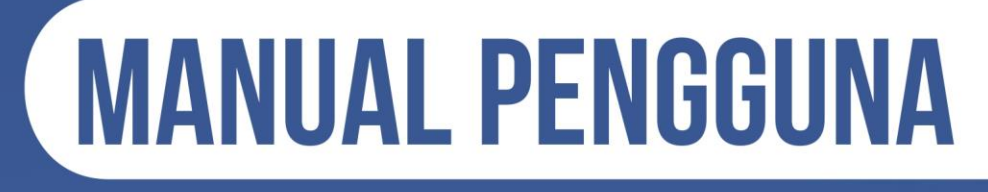

## SISTEM INFORMASI KEPEGAWAIAN SIMKA KESEJAHTERAAN

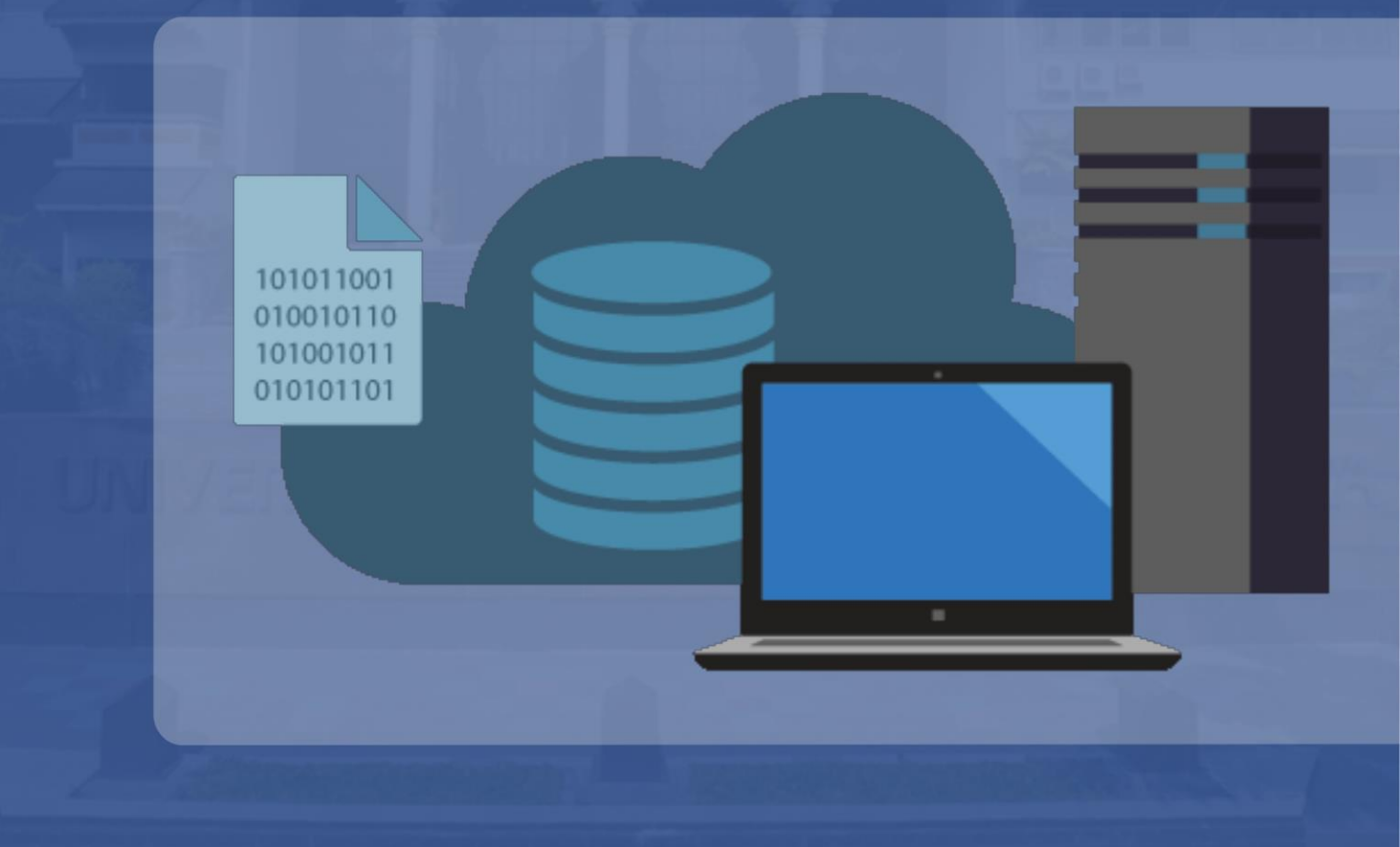

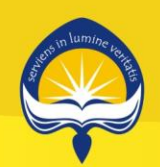

UNIVERSITAS ATMA JAYA YOGYAKARTA Kantor Sistem Informasi

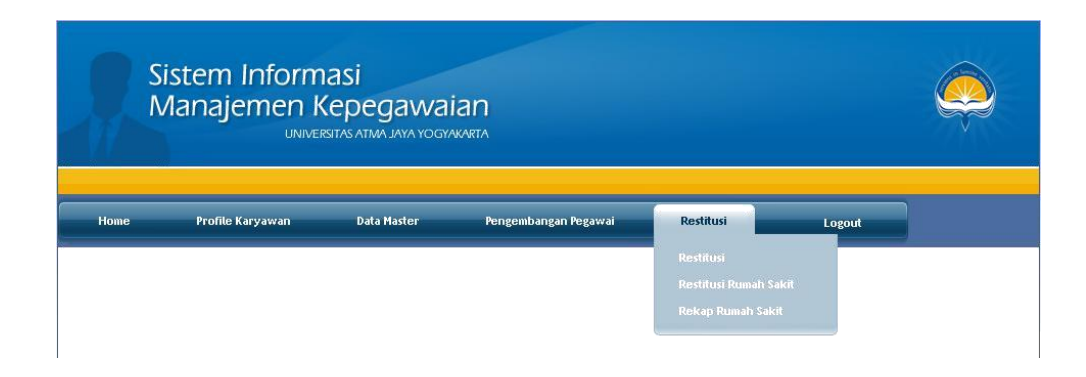

- 1. Untuk pengelolaan Restitusi pilih menu Restitusi
- 2. Masukaan NPP (9 digit) atau 3 digit terakir NPP pada kolom kemudian klik tombol

| Q               |                               |
|-----------------|-------------------------------|
| Penge           | lolaan Restitusi karyawan     |
| NPP :<br>Nama : |                               |
| Unit :          |                               |
| – Penge         | elolaan Restitusi karyawan    |
| NPP :           | 07.94.518                     |
| Nama :          | : Irya Wisnubhadra, S.T.,M.T. |
| Unit :          | Fakultas Teknologi Industri   |

1. Pengelolaan Restitusi Kacamata

Langkah-langkah:

Pilih tab kacamata

Masukkan nominal uang kwitansi, klik Enter atau tombol 🌑

Masukkan tanggal kwitansi

Masukkan tanggal uang diganti

Sistem secara otomatis akan menampilkan uang yang dapat diganti pada kolom jumlah uang diganti. Batas nominal yang dapat diganti untuk kacamata adalah 800.000 / semester.

Klik tombol Simpan.

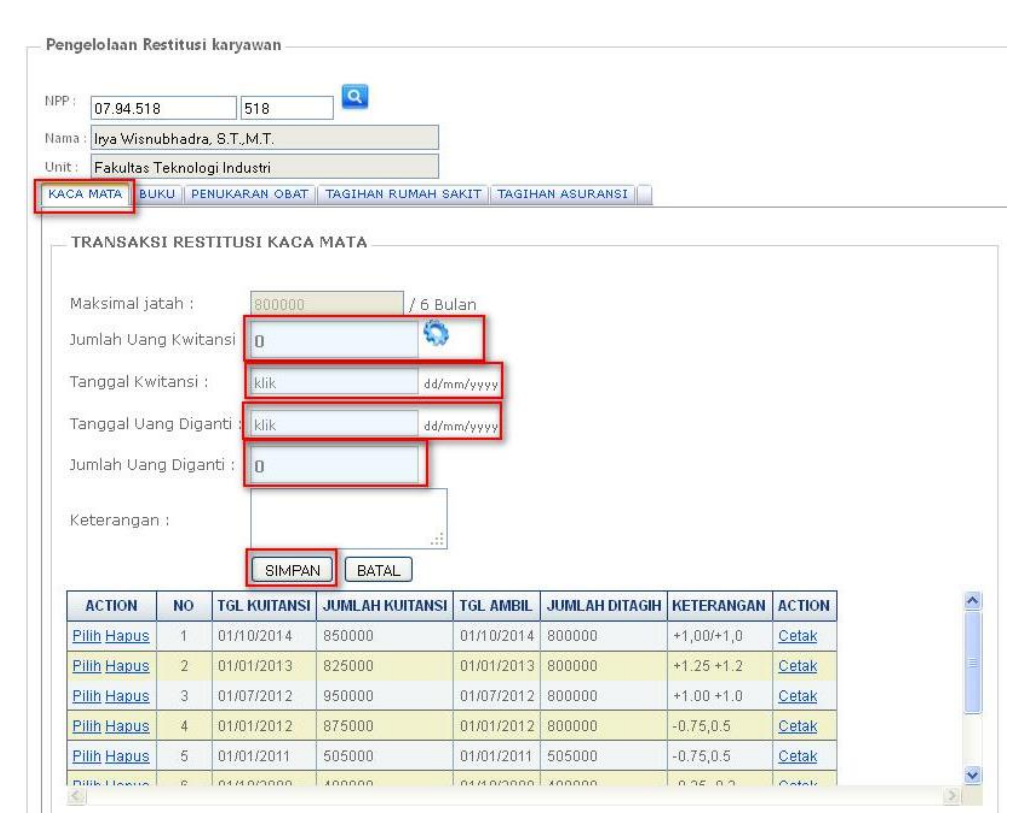

Hasil Cetakan :

|                                                                     | RESTITUSI PE                          | MBELIAN KACAMAT             | A        |                                 |
|---------------------------------------------------------------------|---------------------------------------|-----------------------------|----------|---------------------------------|
| Nama Pegawai : Irya Wisnul<br>NPP : 07.94.518<br>Unit : Fakultas Te | ohadra, S.T.,M.T.<br>knologi Industri |                             |          |                                 |
| Maksimal Jatah Restitusi                                            | Rp                                    | 800,000,00                  |          |                                 |
|                                                                     |                                       | Saldo:<br>Jumlah pengajuan: | Rp<br>Rp | 800.000,00<br><u>850.000,00</u> |
|                                                                     | Jumlah yang (                         | dapat diterimakan           | Rp       | 800,000,00                      |
| Yogyakarta, 11 Juni 2015                                            |                                       |                             |          |                                 |
| Diproses oleh                                                       |                                       | Dibayarkan oleh             |          | Yang menerima                   |
|                                                                     |                                       |                             |          |                                 |
| Bagian Kesejahteraan                                                |                                       | Bagian Keuangan             |          | ()                              |

2. Pengelolaan Restitusi

Buku Langkah-langkah:

Pilih tab Buku

Masukkan tanggal kwitansi buku, klik Enter atau tombol 🏐

Masukkan jumlah pengajuan

Sistem secara otomatis akan menampilkan nominal uang yang diganti pada kolom jumlah dapat diganti. Batas nominal yang dapat digantu untuk buku adalah 250.000/ 12 bulan.

## Klik tombol Simpan.

| the second second second second second second second second second second second second second second second se | /strust           | Karyawan —                                                                           |                                                                                              |                                                     |                                                   |            |                                  |
|----------------------------------------------------------------------------------------------------|-------------------|--------------------------------------------------------------------------------------|----------------------------------------------------------------------------------------------|-----------------------------------------------------|---------------------------------------------------|------------|----------------------------------|
| 7                                                                                                    |                   |                                                                                      | -                                                                                            |                                                     |                                                   |            |                                  |
| 07.94.518                                                                                                    | 5                 | 518                                                                                  |                                                                                              |                                                     |                                                   |            |                                  |
| ia : Irya Wisnu                                                                                                 | ubhadra           | , S.T.,M.T.                                                                          |                                                                                              |                                                     |                                                   |            |                                  |
| Fakultas T                                                                                                    | [eknolo           | gi Industri                                                                          |                                                                                              |                                                     |                                                   |            |                                  |
| CA MATA BU                                                                                                    | KU PEI            | NUKARAN OBAT                                                                         | TAGIHAN RUMAH SA                                                                             | KIT TAGIHA                                          | N ASURANSI                                        |            |                                  |
|                                                                                                    |                   |                                                                                      |                                                                                              |                                                     |                                                   |            |                                  |
| TRANSAKS                                                                                                    | IRES              | TITUSI BUKL                                                                          |                                                                                              |                                                     |                                                   |            |                                  |
| Maksimal Ja                                                                                                    | tah:              | 250000                                                                               | ) / 12                                                                                       | Bulan                                               |                                                   |            |                                  |
| Sudah Diter                                                                                                    | imakar            | n: <b>12500</b> (                                                                    | )                                                                                            |                                                     |                                                   |            |                                  |
| Saldo:                                                                                                    |                   | 125000                                                                               | )                                                                                            |                                                     |                                                   |            |                                  |
| Tanggal Kwi                                                                                                    | itansi E          | 3uku : klik                                                                          |                                                                                              | dd-mm-                                              | уууу                                              |            |                                  |
| Jumlah Pen                                                                                                    | gajuan            | : 0                                                                                  | 5                                                                                            |                                                     |                                                   |            |                                  |
|                                                                                                    | -t di-            |                                                                                      |                                                                                              | 1                                                   |                                                   |            |                                  |
| Truestelle Diese                                                                                                | a uu-             | 401111                                                                               |                                                                                              |                                                     |                                                   |            |                                  |
| Jumlah Dap                                                                                                    |                   |                                                                                      |                                                                                              |                                                     |                                                   |            |                                  |
| Jumlah Dap                                                                                                    | <u>-</u>          | Jabata<br>Hanya                                                                      | n Fungsional Doser<br>dosen yang dapat                                                       | ]<br>menukarkai                                     | n buku                                            |            |                                  |
| Jumlah Dap                                                                                                    | <i>b</i> .gc      | Jabata<br>Hanya                                                                      | n Fungsional Doser<br>dosen yang dapat<br>an Batal                                           | J<br>menukarkai                                     | n buku                                            |            |                                  |
| Jumlah Dap                                                                                                    | NO                | Jabata<br>Hanya<br>Simp                                                              | n Fungsional Doser<br>dosen yang dapat<br>an Batal<br>NOMINAL KUITANSI                       | TGL AMBIL                                           | n buku<br>NOMINAL DITERIMA                        | KETERANGAN | Cetak                            |
| Jumlah Dap<br>ACTION<br><u>Pilih Hapus</u>                                                                      | NO<br>1           | Jabata<br>Hanya<br>Simp<br>TGL KUITANSI<br>07/05/2015                                | n Fungsional Doser<br>dosen yang dapat<br>an Batal<br>NOMINAL KUITANSI<br>125.000            | TGL AMBIL                                           | n buku<br>NOMINAL DITERIMA<br>125.000             | KETERANGAN | Cetak                            |
| ACTION<br>Pilih Hapus<br>Pilih Hapus                                                                            | NO<br>1<br>2      | Jabata<br>Hanya<br>Simp<br>TGL KUITANSI<br>07/05/2015<br>27/09/2011                  | n Fungsional Doser<br>dosen yang dapat<br>an Batal<br>NOMINAL KUITANSI<br>125.000<br>303.150 | menukarkar<br>TGL AMBIL<br>07/05/2015<br>29/06/2012 | n buku<br>NOMINAL DITERIMA<br>125.000<br>250.000  | KETERANGAN | Cetak<br>Cetak<br>Cetak          |
| ACTION<br>Pilih Hapus<br>Pilih Hapus<br>Pilih Hapus                                                             | NO<br>1<br>2<br>3 | Jabata   Jabata   Hanya   Simp   TGL KUITANSI   07/05/2015   27/09/2011   30/12/2010 | n Fungsional Doser<br>dosen yang dapat<br>n Batal<br>125.000<br>303.150<br>280.500           | TGL AMBIL<br>07/05/2015<br>29/06/2012<br>25/01/2011 | NOMINAL DITERIMA<br>125.000<br>250.000<br>142.200 | KETERANGAN | Cetak<br>Cetak<br>Cetak<br>Cetak |

Hasil Cetakan :

|              | RE                             | STITUSI PEMBELIAN BUKU |               |
|--------------|--------------------------------|------------------------|---------------|
| NPP          | : 07.94.518                    |                        |               |
| Nama         | : Irya Wisnubhadra, S.T.,M.T   |                        |               |
| Unit         | : Fakultas Teknologi Industri  |                        |               |
| Maksimal ja  | atah tahunan 🗠 : Rp 250.000,00 |                        |               |
| Sudah pern   | ah diambil : Rp.               |                        |               |
| Saldo        | : Rp.                          |                        |               |
| Restitu      | si diajukan                    |                        |               |
|              | 07 Mei 2015 :Rp.125000         |                        |               |
|              | Jumlah                         | : Rp. 125.000.00       |               |
|              | Jumlah bantuan dari UAJY       | :Rp.0                  |               |
|              | Total yang diterimakan         | : Rp. 125.000,00       |               |
| Yogyakarta,  | 11 Juni 2015                   |                        |               |
| Diperiksa ol | eh                             | Dib <i>a</i> yar oleh  | Yang menerima |
| na dia kasi  | ai abhara an                   | Basian Kourana an      |               |

3. Pengelolaan Restitusi Penukaran Obat

Langkah-langkah:

Pilih tab Penukaran Obat

Pilih Restitusi untuk, pada combo ini berisikan nama-nama keluarga karyawan

| Larasati Bunga Kinasih      | ~ |
|-----------------------------|---|
| Irya Wisnubhadra, S.T.,M.T. |   |
| Reno Trisnadewi             |   |
| Larasati Bunga Kinasih      |   |
| Hening Jingga Sekar Kinanti |   |

Pilih bulan penukaran obat

Masukkan tanggal kwitansi

Masukkan jumlah tagihan, klik Enter atau 🕥 .

Sistem secara otomatis menampilkan nominal yang dapat diganti. Batas nominal yang dapat diganti adalah 400.000/ bulan.

Keterangan akan secara otomatis terisikan keluarga karyawan yang berobat. Klik Simpan.

| Pengelolaar   | 1 Restit | usi karvaw   | van          |                 |            |                  |                             |       |
|---------------|----------|--------------|--------------|-----------------|------------|------------------|-----------------------------|-------|
|               |          |              |              |                 |            |                  |                             |       |
| NPP: 07.94    | .518     | 51           | 18           | <b>Q</b>        |            |                  |                             |       |
| Nama : Irya W | 'isnubha | dra, S.T.,M. | I.T.         | -               |            |                  |                             |       |
| Unit : Fakult | tas Tekn | ologi Indust | :tri         |                 |            |                  |                             |       |
| KACA MATA     | вики     | PENUKARA     | N OBAT       | AGIHAN RUMAH    | H SAKIT    | SIHAN ASURANSI   |                             |       |
|               |          |              |              |                 |            |                  |                             |       |
| TRANSA        | AKSI P   | ENUKARA      | AN OBAT      |                 |            |                  |                             |       |
| Jenis Ré      | stitusi  | R            | lestitusi Ke | uarga           | ~          |                  |                             |       |
| Restitus      | i Untuk  | : In         | va Wisnubł   | adra, S.T.,M.T. | ~          |                  |                             |       |
| Bulan :       |          | Ju           | uni          |                 | ~          |                  |                             |       |
| Maksima       | l jatah  | : 40         | 0000         | / bulan         |            |                  |                             |       |
| Saldo :       |          | 38           | 80.000,0     | 10              |            |                  |                             |       |
| Tanggal       | Kwitan   | isi : 🛛 kli  | ik.          |                 | dd/mm/     | 1999             |                             |       |
| Jumlah T      | agihan   | ; 0          | 1            | \$              | 5          |                  |                             |       |
| Jumlah (      | Diganti  | 0            |              |                 | -          |                  |                             |       |
|               |          | 1            |              |                 |            | 1                |                             |       |
| 12 - house    |          |              |              |                 |            |                  |                             |       |
| Keterani      | gan :    |              |              |                 |            |                  |                             |       |
|               |          |              |              |                 |            |                  |                             |       |
|               |          |              |              | BATAL           |            |                  |                             |       |
| ACTION        | NO       | TGL KUITA    | ANSI NOM     | INAL KUITANSI   | TGL AMBIL  | NOMINAL DITERIMA | KETERANGAN                  | Cetak |
| Hapus         | 1        | 24/06/201    | 5 20.0       | 00              | 11/06/2015 | 20.000           | Inya Wisnubhadra, S.T.,M.T. | Cetak |
|               |          |              |              |                 |            | Preserve and an  |                             |       |

Hasil Cetakan :

| RESTITUSI BIAYA PE                               | NGOBATAN                                                     |                                     |               |
|--------------------------------------------------|--------------------------------------------------------------|-------------------------------------|---------------|
| Nama Pegawai : Irya<br>NPP : 07.9<br>Unit : Faku | Wisnubhadra, S.T.,M.T.<br>14.518<br>ultas Teknologi Industri |                                     |               |
| Maksimal Jatah Bulanan                           | : Rp 400.000,00                                              |                                     | 240.000       |
| Sudah pernah diambil<br>Jumlah Tagihan           | : Rp 151.000                                                 | Saldo bulan ini R                   | 0 249,000     |
| 10 Juni 2015                                     | : Rp 150,000                                                 |                                     |               |
|                                                  |                                                              | Jumlah : Rp                         | 150,000       |
|                                                  |                                                              | Jumlah yang dapat diterimakan 🤤 Rp  | 150,000       |
|                                                  |                                                              | Jumlah bantuan ndari UAJY : Rp<br>— | (             |
|                                                  |                                                              | Total : Rp                          | 150,000       |
| Yogyakarta , 11 Juni 2015                        |                                                              |                                     |               |
| Diproses oleh                                    |                                                              | Dibayarkan oleh                     | Yang menerima |
|                                                  |                                                              |                                     |               |
|                                                  |                                                              |                                     |               |
| Bag. Kesejahteraan                               |                                                              | Bag. Keuangan                       |               |

4. Pengelolaan Tagihan Rumah Sakit

Langkah-langkah:

Pilih tab Tagihan Rumah Sakit

Pilih RS Rekanan

| RS Panti Rapih          | ~  |
|-------------------------|----|
| RS Panti Rapih          |    |
| RS Panti Rini           | -1 |
| RS Bethesda I           |    |
| RS Panti Nugroho        |    |
| RS Bethesda II          |    |
| RS. DR. SARDJITO        |    |
| RS. PANTI BHAKTININGSIH |    |
| RS. LAIN - LAIN         |    |

Pilih Restitusi untuk, pada combo ini berisikan nama-nama keluarga karyawan

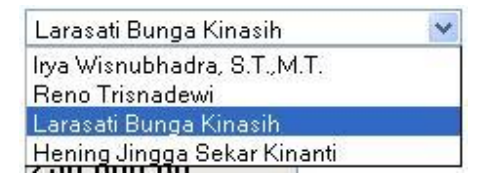

Pilih bulan tagihan rumah sakit.

Masukkan tanggal kwitansi

Masukkan jumlah tagihan, klik Enter atau tombol 🖏

Sistem secara otomatis menampilkan nominal yang diganti dikolom jumlah diganti. Batas nominal yang diganti adalah sebesar 400.000/bulan namun jika lebih dapat menggunakan jatah pada bulan selanjutnya.

Contoh : tagihan 500.000 pada bulan Juni

Maka penggantian nominal menggunakan jatah bulan Juni 400.000 dan jatah bulan Juli 100.000. Sehingga jatah penggantian bulan Juli hanya 300.000.

Kolom piutang akan terisi jika nominal penggantian melebihi batas penggantian selama 2 bulan.

Kolom Keterangan akan secara otomatis terisi dengan RS.rekanan dan keluarga yang berobat.

Klik tombol Simpan.

| PP : 07.94.518                         | 518                     |                   |            |  |
|----------------------------------------|-------------------------|-------------------|------------|--|
| ama : <mark>Irya</mark> Wisnubhadra, S | .т.,м.т.                |                   |            |  |
| nit : Fakultas Teknologi               | Industri                |                   |            |  |
| ACA MATA   BUKU   PENU                 | KARAN OBAT TAGIHAN R    | UMAH SAKIT TAGIHA | N ASURANSI |  |
| Devist Jalas Mala                      | Lui Duna ak Caluit Dalu |                   |            |  |
| - Kawat Jalah Mela                     | iui kuman Sakit Keko    | andri             |            |  |
| RS Rekanan:                            | RS Panti Rapih          | ~                 |            |  |
| Jenis Restitusi :                      | Restitusi Keluarga      | ~                 |            |  |
| Restitusi Untuk :                      | Irya Wisnubhadra, S.T., | м.т.              |            |  |
| Bulan :                                | Juni                    | ¥                 |            |  |
| Maksimal jatah :                       | 400000 / bu             | lan               |            |  |
| Saldo Bulan Juni                       | 400.000,00              |                   |            |  |
| Saldo Bulan Juli                       | 400.000,00              |                   |            |  |
| Tanggal Kwitansi :                     | klik                    | dd/mm/yyyy        | ]          |  |
| Jumlah Tagihan :                       | 0                       | -                 |            |  |
| Jumlah Diganti :                       | 0                       |                   |            |  |
| Piutang                                |                         |                   |            |  |
| Keterangan :                           |                         |                   |            |  |